#### 1) GO TO DELTADENTAL.COM AND REGISTER.

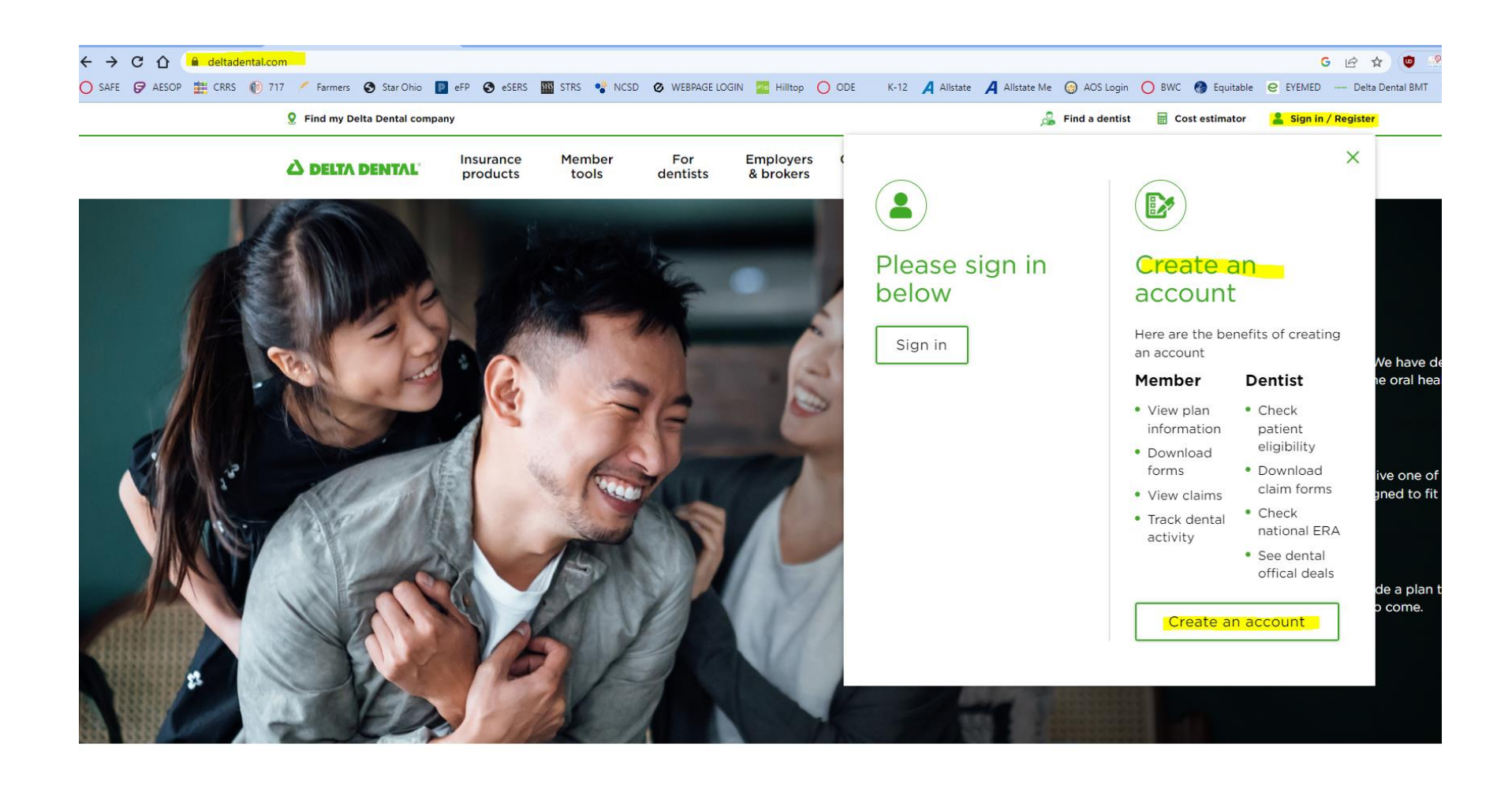

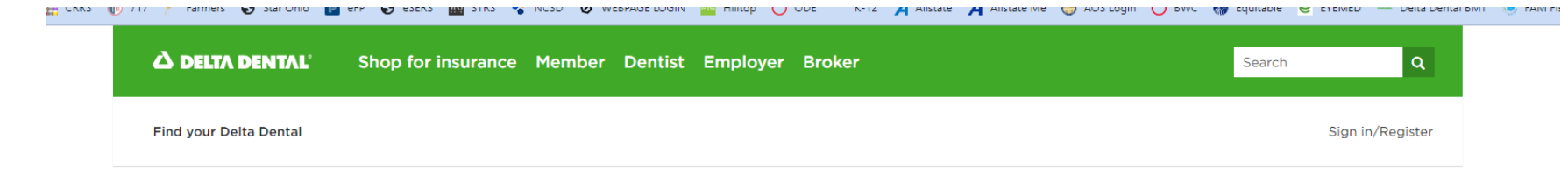

### Register - step 1 of 3

 $\bigcirc$  I am either a dentist or associated with a dentist

O I am a member or adult dependent and have coverage with Delta Dental

○ I am a DeltaCare® facility

Proceed to step 2

#### 2) Your member ID is your social security number.

Find your Delta Dental

Sign in/Register

### Member registration - step 2 of 3

Please enter your information in the registration form below. Required fields are indicated with an asterisk (\*). <u>Contact us</u> if you are having difficulty registering.

(*Note:* Registration of a spouse or adult dependent is not currently supported for all states. Please check with the local Delta Dental company that handles your dental policy before registering.)

| First name*  | Last name*                  |
|--------------|-----------------------------|
| Rhonda       | Amorganos                   |
|              |                             |
| Member ID* @ | Date of birth [mm/dd/yyyy]* |
|              | 01/24/1967                  |
|              |                             |
| ZIP code*    |                             |
| 44483        |                             |
|              |                             |

## 3) You will be directed to Validate your Membership.

| First Name                                                                   |                           |
|------------------------------------------------------------------------------|---------------------------|
| Rhonda                                                                       |                           |
| Last Name                                                                    |                           |
|                                                                              |                           |
| Amorganos Social Security Number                                             | r Member ID of Subscriber |
| Amorganos<br>Social Security Number                                          | r Member ID of Subscriber |
| Amorganos Social Security Number Date of Birth 01/24/1967                    | r Member ID of Subscriber |
| Amorganos Social Security Number Date of Birth 01/24/1967 Select Member Type | r Member ID of Subscriber |

# 4) And then to Create your account.

| Create a Username 🕛    |  |  |
|------------------------|--|--|
| ramorganos             |  |  |
| Email                  |  |  |
| baldwinrhon@gmail.com  |  |  |
|                        |  |  |
| 330-647-7742           |  |  |
| Confirm Password       |  |  |
|                        |  |  |
| Security Question 1    |  |  |
| Select a Question      |  |  |
| This field is required |  |  |
|                        |  |  |

- · · -

5) Once registered, you can ORDER a new card and/or view and print your ID card.

| △ DELTA DENTAL                                            | номе                                           | COVERAGE     | CLAIMS        | PROVIDERS | HELP                                                | A RAMORGANOS124                                                                                                    |                                                                                        | LOGOUT                                                    |
|-----------------------------------------------------------|------------------------------------------------|--------------|---------------|-----------|-----------------------------------------------------|----------------------------------------------------------------------------------------------------|----------------------------------------------------------------------------------------|-----------------------------------------------------------|
| Welcome, RHOND/                                           | A AMORGAN                                      |              |               |           |                                                     | DELTA DENTAL                                                                                                    |                                                                                        |                                                           |
| Account Overview                                          |                                                |              |               |           |                                                     | Member: RHONDA AMORGANOS<br>Group: 1232<br>Electronic Payor ID: DDPOH<br>Effective Date: 01/01/2023                                                                                   | Member ID:<br>Subgroup: 0016<br>Benefit Period: 01/01/                                 | <b>2</b> 023 - 12/31/2023                                 |
| Contact Information                                       | Account Overvi                                 |              | EMBER ID CARD |           |                                                     |                                                                                                    |                                                                                        |                                                           |
| Privacy & Security                                        | Primary Contact In                             | formation    |               | Ρ         | aperle                                              | ss Preferences                                                                                                    |                                                                                        |                                                           |
| Logout                                                    | Home Address<br>WARREN OH 44483<br>Resident    |              |               |           | Check this<br>(EOB). We<br>documents<br>EOBs. By cl | oox to opt-in to paperless delivery of your<br>will stop sending paper copies, and instead<br>become available to view in your portal ac<br>tecking, you garee that you have read and | Explanation of Benef<br>I send an email notifi<br>count. Uncheck the b<br>agree to the | its statements<br>cation when new<br>sox to receive paper |
| Primary Email Address<br>baldwinrhon@gmail.com<br>Primary |                                                |              |               | Ρ         | Paperless T                                         | erms and Conditions & Security                                                                                                    |                                                                                        |                                                           |
|                                                           | Primary Phone Number<br>EDIT CONTACT INFORMATI | 0 N          |               |           | EDIT PR                                             | IVACY & SECURITY                                                                                                    |                                                                                        |                                                           |
|                                                           | Survey Communica                               | tion Prefere | ences         |           |                                                     |                                                                                                    |                                                                                        |                                                           |

**Communication Methods**